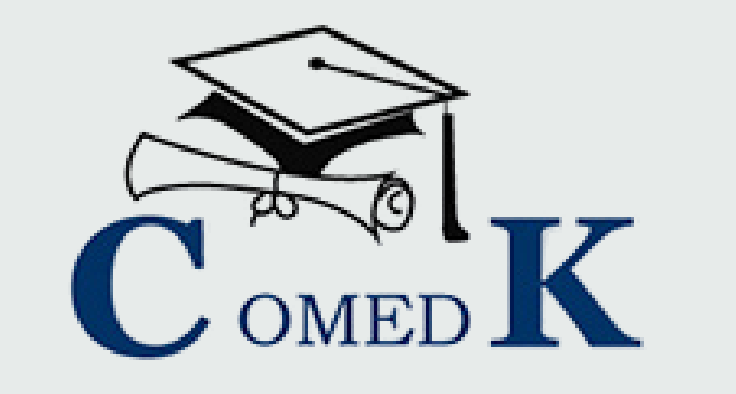

# COMEDK UGET 2025

# Engineering

# Architecture

COUNSELLING PROCESS DOCUMENT

# Contents

| 1.  | INTRODUCTION                                                                                                    | 3          |
|-----|----------------------------------------------------------------------------------------------------|------------|
| 2.  | COUNSELING ANNOUNCEMENT                                                                                                    | 4          |
| 3.  | COUNSELING SCHEDULE                                                                                                    | 5          |
| 4.  | NON-DISCLOSURE AGREEMENT                                                                                                    | 6          |
| 5.  | WHO IS ELIGIBLE TO PARTICIPATE IN COMEDK ONLINE COUNSELLING?                                                                                            | 6          |
| 6.  | ONLINE COUNSELLING PROCESS OVERVIEW                                                                                                    | 9          |
| со  | UNSELLING ROUNDS - STAGES                                                                                                    | . 10       |
| 7.  | PROCESS FOR COUNSELLING                                                                                                    | . 11       |
| 8.  | STEP1: REGISTRATION, PAYMENT OF FEE and DOCUMENT UPLOAD FOR COUNSELLING                                                                                 | . 11       |
| 9.  | DOCUMENTS REQUIRED TO UPLOAD FOR ONLINE VERIFICATION - ENGINEERING                                                                                      | . 13       |
|     | a) DOCUMENTS TO UPLOAD FOR GENERAL MERIT SEAT-Engineering                                                                                               | . 13       |
|     | b) DOCUMENTS TO UPLOAD FOR KALYANA KARNATAKA REGION (KKR) SEAT- Engineering                                                                             | . 13       |
| 10. | DOCUMENTS REQUIRED FOR UPLOAD FOR ONLINE VERIFICATION - ARCHITECTURE                                                                                    | . 14       |
| 11. | CANDIDATES INTERESTED IN BOTH ENGINEERING AND ARCHITECTURE                                                                                              | . 16       |
| 12. | RULES FOR SUPPLEMENTARY/COMPARTMENT CANDIDATES                                                                                                    | . 16       |
| 13. | RULES FOR DOCUMENT VERIFICATION                                                                                                    | . 17       |
| 14. | GROUNDS FOR REJECTION ON VERIFICATION                                                                                                    | . 17       |
| 15. | Step 2 – CHOICE FILLING & LOCKING                                                                                                    | . 18       |
| 16. | CHOICE FILLING and CHOICE LOCKING RULES                                                                                                    | . 18       |
| 17. | STEPS TO FILL CHOICE FILLING SECTION                                                                                                    | . 20       |
| 18. | PREPARATORY WORK AT HOME BEFORE CHOICE FILLING                                                                                                    | . 21       |
| 19. | Step 3 – MOCK ALLOTMENT                                                                                                    | . 22       |
| 20. | HOW TO CHECK MOCK ALLOTMENT                                                                                                    | . 22       |
| 21. | Step 4 –ALLOTMENT OF SEATS                                                                                                    | . 23       |
| 22. | HOW THE SYSTEM WILL ALLOT SEATS                                                                                                    | . 23       |
| 23. | HOW TO CHECK ALLOTED SEATS FOR EACH ROUND                                                                                                    | . 25       |
| 24. | Step 5 –POST SEAT ALLOTMENT-CHOICES FOR A CANDIDATE                                                                                                    | . 25       |
| 25. | EXPLANATION OF CHOICES/DECISIONS AVAILABLE TO CANDIDATE DURING ROUND1                                                                                   | . 25       |
| 26. | Options/Decisions available after Seat Allotment in Round2 - Only for KKR Seats & KKR category approve candidates                                       | ed<br>. 26 |
| 27. | Options/Decisions available after Seat allotment in Round3 – General Merit Seats (Applicable to KKR candidates with Reject & Upgrade status in Round 2) | . 26       |
| 28. | Options/Decisions available after Seat allotment in Round3 – General Merit Seats                                                                        | . 26       |
| (al | so Applicable to candidates who were not allotted seat in Round2)                                                                                       | . 26       |
| 29. | Options/Decisions available after Seat Allotment in Round4                                                                                              | . 26       |
| 30. | NOTE: FOR SEAT ALLOTTED CANDIDATES (ACTION NOT TAKEN)                                                                                                   | . 27       |

| 31. HOW TO EXERCISE DECISION ON SEAT ALLOTED                                      | 29 |
|-----------------------------------------------------------------------------------|----|
| 32. TYPES OF SEATS MADE AVAILABLE FOR ROUND 2, 3 and 4                            | 30 |
| 33. REPORTING TO COLLEGE                                                          | 30 |
| REPORTING TO THE COLLEGE BY THE CANDIDATES WHO HAVE CHOSEN ACCEPT & FREEZE OPTION | 30 |
| 34. DOCUMENTS THAT MAY BE REQUIRED AT THE COLLEGE LEVEL AT THE TIMEOF ADMISSION   | 30 |
| 35. TOTAL FEE PAYMENT INFORMATION                                                 | 31 |
| 36. DETAILS OF FEE                                                                | 31 |
| 37. HOW TO PAY FEE                                                                | 32 |
| 38. REFUND AND FORFEITURE OF FEE                                                  | 33 |
| 39. REFUND POLICY OF TOTAL FEE                                                    | 33 |
| 40. SEAT CANCELLATION POLICY                                                      | 33 |
| 41. WHEN CAN CANDIDATE CANCEL THEIR SEAT                                          | 34 |
| 42. STEPS TO CANCEL SEAT DURING SEAT CANCELLATION PERIOD                          | 34 |
| 43. PROCESS OF REFUND AFTER SEAT CANCELLATION                                     | 35 |
| 44. GENERAL RULES                                                                 | 35 |
| CONSEQUENCES OF MALPRACTICES                                                      | 35 |
| 45. DISPUTES, GRIEVANCES AND MISCELLANEOUS                                        | 36 |
| 46. ASSISTANCE TO CANDIDATES                                                      | 36 |
| 47. ANNEXURE                                                                      | 37 |
| 48. VERSION CONTROL                                                               | 38 |

### 1. INTRODUCTION

- a) On 10<sup>th</sup> May and 25<sup>th</sup> May 2025, an Entrance Test for candidates seeking admission to Under Graduate Engineering courses in Private Unaided Colleges of Karnataka has been conducted online and the Rank of candidates who are eligible to participate in the counseling process was announced on 07 June 2025.
- b) COMEDK's responsibility, as has been announced earlier also, is only to ensure fair and transparent evaluation of merit followed by single window counseling in the light of the decisions of the Hon'ble Supreme Court in TMA Pai Foundation Vs. State of Karnataka (2002) 8 SCC 481 (11 Judges), Islamic Academy of Education Vs. State of Karnataka (2003) 6 SCC 697 (5 Judges), P.A. Inamdar and Others Vs. State of Maharashtra (2005) 6SCC 537 (7 Judges). It has got nothing to do with the determination of tuition fees, other fees, seat sharing formula etc.
- c) COMEDK wishes all the best for those candidates who have become eligible to participate in the counseling process; and to enable a fair selection of seats, based on merit, certain rules have to be laid down and this process document provides a fair idea as to how and what the candidates have to follow as procedure for selection of seats, mandatory documents to be produced/submitted, the fees to be deposited, the mal-practices and the measures required to be observed for avoiding the same, consequences of such malpractices, seat cancellation policy, reporting to colleges etc.
- d) For the immediate information of the candidates registering for the counseling, a notification dated 07.06.2025 is published along with the Counseling Process Document 2025 and Counselling Process Quick Guide.
- e) The participating candidates are required to go through this seat selection/counseling process detailed herein under carefully and adhere to the rules strictly.

### 2. COUNSELING ANNOUNCEMENT

- a) COMEDK is an autonomous merit determination authority of a charitable trust viz. Karnataka Professional Colleges Foundation (R) entrusted with responsibility of determining the merit of aspiring candidates in an effective manner for professional courses. Based on the authorization/mandate issued by the Karnataka Unaided Private Engineering Colleges Association (KUPECA), the COMEDK is holding a centralized Online Counseling for admissions to Under-Graduate Engineering and Architecture courses in respect of member institutions for the academic year 2025-26 so as to ensure merit-based admission. This counseling will be conducted as per the directions dtd. 27.08.2021 of the Hon'ble Admission Overseeing Committee regarding process to be followed by the COMEDK in conducting the said counseling for the seats handed over by the participating institutions.
- b) All candidates are required to read the COMEDK COUNSELLING PROCESS DOCUMENT 2025 carefully and understand the process clearly before proceeding further.
- c) Every candidate and their parent/guardian are expected to read through and understand their roles and responsibilities fully. COMEDK will not be responsible for any consequences arising due to parents / candidates not reading the COUNSELLING PROCESS DOCUMENT 2025 & instructions carefully and not fulfilling their roles & responsibility as indicated in the process document and not following the schedule notified on COMEDK Website.
- d) Kalyana Karnataka Region Quota Reservation: As per the Government order in No. DPAR06 PLX 2012, dated 06/11/2013, 70% of the seats are reserved in favor of "Local Persons" in the Institutions located in Kalyana Karnataka area and 8% of the seats are reserved for "Local Persons" of the Kalyana Karnataka Region in the Institutions located outside the said region; The Kalyana Karnataka Region comprises of (i) Kalaburagi (ii) Yadgir (iii) Bidar (iv) Koppal (v) Raichur (vi) Ballari and (vii) Vijayanagara districts.
- e) Having announced the Rank on 07 June 2025 on website (www.comedk.org), the candidates can access their Rank Card in their respective "applicant login". Candidates are advised to download the Rank Card and preserve the same until completion of the course period. Any requests for sending the Rank Card through email or any other mode will not be entertained.
- f) Since the entire admission process needs to be completed as per the schedule notified by statutory authorities, candidates are advised to make prior arrangements to comply with necessary formalities including bank transactions, travel arrangements etc., so as to complete the admission process.

## 3. COUNSELING SCHEDULE

The start Date of Registration for Online Counselling along with payment of registration fee and online upload of documents is **Monday**, **09 June 2025**.

Candidates are requested to check the website frequently for entire schedule.

- a) The seat selection process involves **4 (four) rounds of counseling**. Candidates are requested to log in to their applicant login available on www.comedk.org to check the counseling status and visit this website frequently for all updates.
- b) NOTE: There are no Agents appointed by/associated with COMEDK and the website <u>www.comedk.org</u> is the only official website of COMEDK and if any candidate or their parent/guardian approaches any other website or any individual/organization for any COMEDK activities, they will be doing so at their own risk and COMEDK is in no way responsible for resultant consequences. Also, COMEDK will not be responsible for any other agency claiming to be a consortium of professional institutions and using similar sounding names and logos. COMEDK will not be liable for any loss or damage that may be suffered or incurred directly or indirectly in this regard.
- c) It has come to our notice that some of the candidates were depending upon third parties such as Internet Cafe, Education Consultants, some websites etc. for all COMEDK related activities, be it making application, downloading TAT or Rank cards, choice filling in the counseling and payment of fees. COMEDK advises candidates and their parents/guardians against dependence on such third parties which may result in compromising your personal details which may fall in to wrong hands and you may incur financial loss.
- d) The candidates and their parents/guardians doing such activities by whatever means will be doingso at their own risk and consequences. COMEDK will not be liable for any loss or damage that may be suffered or incurred directly or indirectly in this regard. COMEDK advises the candidates to bring these activities to the notice of the concerned law enforcement authorities.

### 4. NON-DISCLOSURE AGREEMENT

- a) Content of this counseling should not be shared with friends, acquaintances or third parties including sharing through online means or via social media. Social media includes but not limited to SMS, WhatsApp, Facebook, Twitter, Hangouts, and Blogs etc. using either one's own account or proxy account.
- b) By registering for COMEDK UGET 2025 counseling, the candidate explicitly agrees to the above Non-Disclosure Agreement and terms & conditions contained in this Counseling Process Document. Candidates found violating the same will result in cancellation of the candidature and they will not be allowed to participate in further process.

# 5. WHO IS ELIGIBLE TO PARTICIPATE IN COMEDK ONLINE COUNSELLING?

a) Candidates with COMEDK UGET 2025 Rank Card, satisfying the following eligibility criteria:

### **Engineering:**

Candidates who have passed 12th/2nd PUC/equivalent examination with English as one of the languages, Physics and Mathematics as compulsory subjects along with Chemistry/ Biotechnology/ Biology/Electronics/Computer Science. The General Merit candidates should have passed 12<sup>th</sup>/2<sup>nd</sup> PUC/ equivalent examination with a minimum aggregate of 45% marks (40% in respect of SC, ST and OBC candidates of Karnataka State) in Physics, Chemistry/Biotechnology/ Biology/Electronics/Computer Science and Mathematics and should have passed these subjects individually

- b) Supplementary candidates of 12th/2nd PUC/equivalent examination of current year (passed supplementary exam in the year 2025) satisfying all the eligibility criteria should register during the initial Counselling registration period only and they have to upload all the required mandatory documents within the prescribed time limit. There will be no separate registration period for supplementary candidates. For the candidates who are yet to appear for the supplementary exam in the current year i.e. 2025, they can upload all other required mandatory documents including their current 12th/2nd PUC/equivalent examination Marks sheet and submit the application. Such candidates will be given an opportunity to upload their passed supplementary exam marks sheet to prove their eligibility before start of Round 3
- c) Candidates who have registered themselves for online counselling with a non-refundable registration fee of Rs. 2,000/-
- d) Candidates who are ready to pay the total fee (Tuition Fee + Other Fee) of allotted college at COMEDK level after allotment of seat.
- e) Candidates having all mandatory original documents to prove eligibility, scanned and ready to upload since their candidature is subject to successful verification of the same and approval.

### Architecture

#### a) B.Arch / B. Plan/ B. Design Course

- i. No candidate shall be admitted to Architecture course unless she/he has passed 10+2 or equivalent examination with Physics and Mathematics as compulsory subjects along with either Chemistry or Biology or Technical Vocational subject or Computer Science or Information Technology or Informatics Practices or Engineering Graphics or Business Studies with at least 45% marks (40% in case of SC/ST/OBC) in aggregate or passed 10+3 Diploma Examination with Mathematics as compulsory subject with at least 45% marks in aggregate (40% in case of SC/ST/OBC).
- ii. NATA 2024 or NATA 2025 or JEE 2025 conducted by the NTA are only the qualifiers for admission to Architecture courses and there is no separate entrance test for admission to Architecture course
- b) \* A separate notification with details of registration form for Architecture will be announced in due course. Candidates are advised to check the website for updates.
- c) Supplementary candidates of 12th/2nd PUC/equivalent examination of current year (passed supplementary exam in the year 2025) satisfying all the eligibility criteria should register during the initial Counselling registration period only and they have to upload all the required mandatory documents within the prescribed time limit. There will be no separate registration period for supplementary candidates. For the candidates who are yet to appear for the supplementary exam in the current year i.e. 2025, they can upload all other required mandatory documents including their current 12th/2nd PUC/equivalent examination Marks sheet and submit the application. Such candidates will be given an opportunity to upload their passed supplementary exam marks sheet to prove their eligibility before start of Round 3
- d) Candidates who have registered themselves for online counselling with a non-refundable registration fee of Rs. 2,000/-
- e) Candidates who are ready to pay the total fee (Tuition Fee + Other Fee) of allotted college at COMEDK level after allotment of seat.
- f) Candidates having all mandatory original documents to prove eligibility, scanned and ready to upload since their candidature is subject to successful verification of the same and approval.

### a) Board Eligibility (Engineering & Architecture)

Candidates who have passed from any of the following qualifying examinations are eligible to seek admission. However, they have also to satisfy the programme-wise academic eligibility:

- Passed 12<sup>th</sup>/ 2<sup>nd</sup> PUC/ qualifying exam from any recognized Central / State Board of Secondary Education
- Final examination of the 2-year course of the joint Services Wing of the National Defence Academy
- General Certificate Education (GCE) Examination (London/Cambridge/Sri Lanka) at the advanced level with minimum passes of 2/3 subjects
- · High School certificate of Examination of Cambridge University
- International Baccalaureate Diploma Program with minimum passes of 6 subjects (3HL and 3SL) with 24 points
- Any Public School/Board/University Examination in India or foreign countries recognized by the Association of Indian Universities as equivalent to 10+2 system
- Senior Secondary School Examination conducted by the National Open School with minimum five subjects

### 6. ONLINE COUNSELLING PROCESS OVERVIEW\_

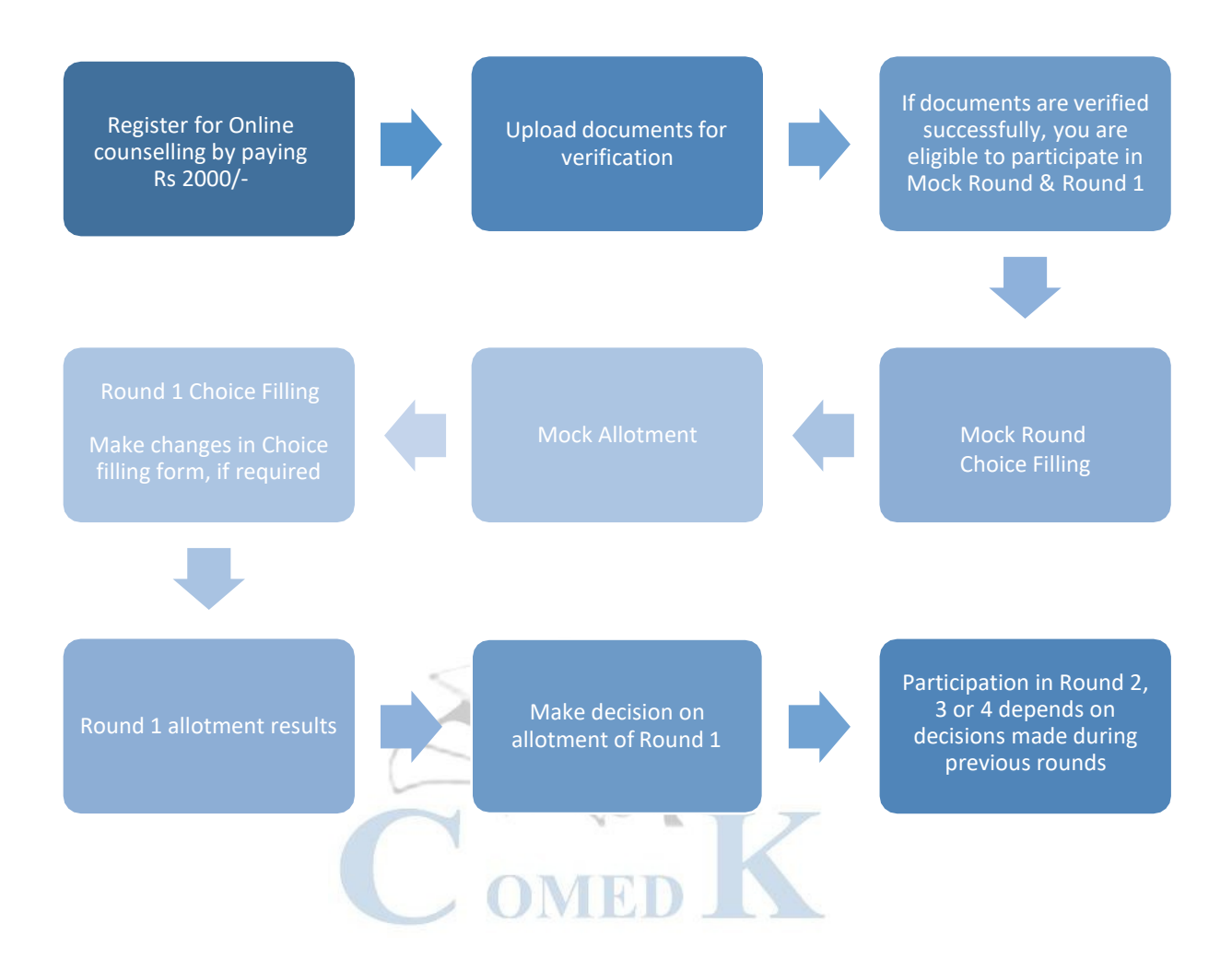

### **COUNSELLING ROUNDS - STAGES**

Please note KKR = Kalyana Karnataka Region (earlier known as HKR - Hyderabad Karnataka Region)

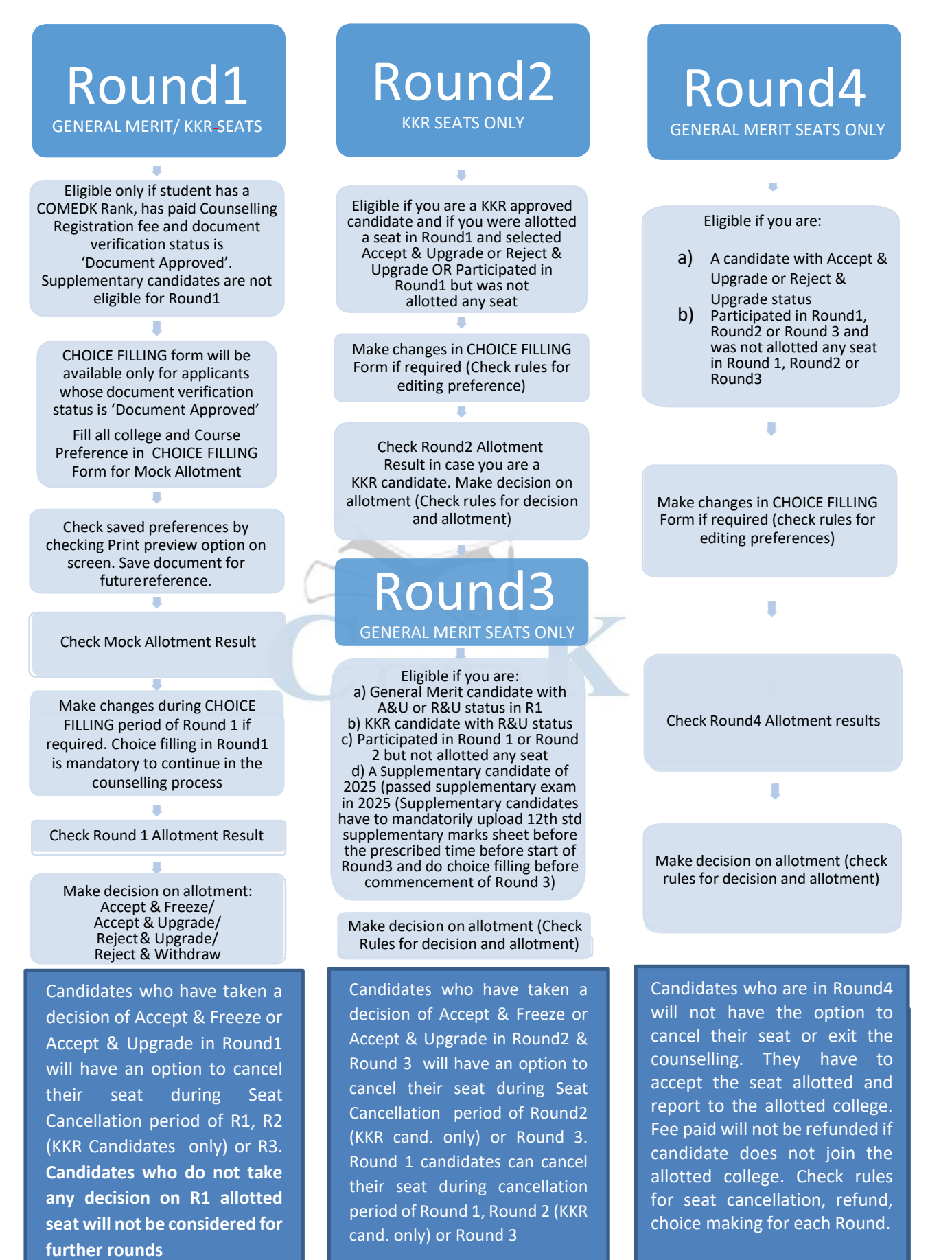

### 7. PROCESS FOR COUNSELLING

a. COMEDK UGET 2025 counselling will be held through online mode keeping in view the schedule prescribedby statutory authorities. Since the counselling session will be held online, the applicants will have to register themselves which will enable them to make the CHOICE FILLING of their colleges/courses, based on which the seats will be allotted in online mode. COMEDK Counselling 2025 will be held in 4 rounds. The procedure of COMEDK UGET 2025 ONLINE counselling is given below:

# 8. STEP1: REGISTRATION, PAYMENT OF FEE and DOCUMENT UPLOAD FOR COUNSELLING

- a. The link for the counselling registration will be made available in applicant login. The Application number of the candidate is also the applicant login ID
- b. Eligible Candidates interested in participating in COMEDK UGET counselling process have to register themselves along with payment of Rs. 2000/- as Registration fee (non-refundable) within the timeline as provided in the counselling schedule.
- c. Supplementary candidates who are interested in participating in counselling also have to register during the initial registration period for counselling and upload all required mandatory documents. There will be no separate registration period for supplementary candidates. For the candidates who are yet to appear for the supplementary exam in the current year i.e. 2025, they can upload all other required mandatory documents including their current 10+2/2nd PUC Marks sheet and submit the application. Such candidates will be given an opportunity to upload their passed supplementary exam marks sheet to prove their eligibility before start of Round 3.
- d. CHOICE FILLING facility will be available only to candidates who have completed registration for counselling by paying a non-refundable Registration fee of Rs 2,000/- and whose document verification is complete with status as 'Document Approved'
- e. In case the document verification status is "Document Rejected", the candidate will NOT be eligible for any further process.
- f. Supplementary candidates of current year (passed supplementary in the year 2025) whose registration is successful will be given choice filling option only in Round3.

| PROCESS<br>STEP<br>NUMBER | HOW TO PROCEED                                                                                                    |
|---------------------------|----------------------------------------------------------------------------------------------------|
| STEP 1A                   | Login to Application using Application Number and Password.                                                                                                    |
| STEP 1B                   | Click on "Counselling Registration" Tab                                                                                                    |
| STEP 1C                   | Verify details and pay Registration fee of Rs 2,000/- (non-refundable) to participate in counselling. You will be directed to Payu payment portal for initiating payment.<br>* Extra charges for convenience fee may be applicable<br>*Check fee Policy in this document before proceeding to next step. |
| STEP 1D                   | Complete the payment process and check for 'successful'/ 'S' payment status.<br>* In case of unsuccessful/Failed/ 'F' payment - reinitiate payment again by going to STEP<br>1A                                                                                                    |

| PROCESS<br>STEP<br>NUMBER | HOW TO PROCEED                                                                                                    |
|---------------------------|----------------------------------------------------------------------------------------------------|
| STEP 1E                   | Once the screen shows a 'S' / successful payment message, please re-login and click on Counselling Registration Tab' for counselling registration status.                                                                                                    |
| STEP 1F                   | Click on "Document Upload" Tab (This tab will be visible only after registration and payment for counselling is completed)                                                                                                    |
| STEP 1G                   | Upload all documents as applicable for you<br>*Please use neatly scanned documents for upload.<br>*Photographs of documents taken in mobile will be rejected<br>*Uploading unclear/illegible documents will result in rejection of your counselling<br>registration and such candidates will not be eligible to participate in further process.<br>*Document size should be less than 1MB except for Marks card that can be up to 4MB<br>*If your Marks card has a QR code ensure that you do not compress the QR code<br>*Only JPG, JPEG or PDF formats will be accepted. |
| STEP 1H                   | Click on each document and recheck if the document uploaded by you is clear.<br>In case the document uploaded is unclear, please upload again in the respective section.                                                                                                    |
| STEP 1I                   | Submit your Document upload form, once you complete uploading all documents.<br>Please note that, you will not be able to make any changes in the uploaded<br>documents,once you click on 'submit' button.                                                                                                    |
| STEP 1J                   | Frequently check your application form and email to understand verification status of your document upload. Refer to the section Rules for Document verification to understand the status and what it means                                                                                                    |

### NOTE

- i. Important communication to candidate during the counselling process will be available in candidate login under the COMMUNICATION TAB. Candidates are required to check their COMMUNICATION TAB and the website www.comedk.org frequently for all updates.
- ii. COMEDK has exercised enough caution and due care in sending the SMS and Emails to the candidates. However, since these are dependent on and includes the third parties, it may not reach the candidates in time. Therefore, candidates are advised to visit the official website www.comedk.org for all updates and the COMMUNICATION TAB available in candidate login
- All correspondence by candidates should be done from their registered email ID to <u>studenthelpdesk@comedk.org</u> and COMEDK will not respond to emails sent from any other email IDs.
- iv. If your Marks card has a QR code ensure that you do not compress the QR code. Upload a clear image of the Marks card showing clear QR code

# 9. DOCUMENTS REQUIRED TO UPLOAD FOR ONLINE VERIFICATION - ENGINEERING

\*Type of seats available in COMEDK counselling for Engineering are General Merit and KKR only

- a) DOCUMENTS TO UPLOAD FOR GENERAL MERIT SEAT-Engineering
  - 1) **Candidate Original ID proof:** PAN/Passport/Voter Id/ Driving License/ Any other Government Id Proof (as declared in application form)
  - 2) Date of Birth Proof of Candidate: SSLC/10<sup>th</sup> Marks Card only
  - 3) **PUC/ 12th Std or equivalent Marks Card:** Do not crop top and bottom of the marks card. All information including QR code (if available) should be clearly visible. If you have improvement/supplementary marks card, scan both together and upload as one pdf
  - 4) Admit Card or Hall ticket information of 12th/2<sup>nd</sup> PUC/Equivalent exam (IF APPLICABLE): Candidates marks card are verified on their respective board website. Candidates are requested to upload their 12<sup>th</sup> admit card. However, if admit card is not available then write your admit card information like Roll Number, School Number, Admit card id number etc., clearly in capital letters on a sheet of paper and upload the same.
  - 5) COMEDK Admit Card/TAT
  - 6) **SC/ST/OBC Certificate**: Applicable only if you have scored between 40 to 45% in PCM in 12th grade/2<sup>nd</sup> PUC/Equivalent and you are a Domicile of Karnataka. Certificate should be in the name of the candidate.
  - 7) **Karnataka Domicile Certificate**: Candidates claiming SC/ST/OBC category should upload Karnataka Domicile Certificate issued by Revenue authority not below the rank of Tahsildar, Certificate should be in the name of the candidate
  - 8) OCI/PIO document issued by Govt. of India
  - 9) VTU eligibility certificate (OCI/PIO candidates should upload VTU eligibility certificate else upload a declaration as given in Annexure A)
  - 10) Any other optional document/ certificate (candidates below 17 years should upload VTU eligibility certificate, else upload declaration as given in Annexure B)

### b) DOCUMENTS TO UPLOAD FOR KALYANA KARNATAKA REGION (KKR) SEAT- Engineering

- 1) **Candidate Original ID proof:** PAN/Passport/Voter Id/ Driving License/ Any other Government Id Proof (as declared in application form/used during exam)
- 2) Date of Birth Proof of Candidate: SSLC/10<sup>th</sup> Marks Card only
- 3) **PUC/ 12th Std or equivalent Marks Card:** Do not crop top and bottom of the marks card. All information including QR code (if available in your marks card) should be clearly visible. If you have improvement/supplementary marks card, scan both together and upload as one pdf
- 4) Admit Card/ Hall ticket information of 12<sup>th</sup>/2<sup>nd</sup> PUC/Equivalent Exam (If applicable) Candidates marks card are verified on their respective board website. Candidates are requested to upload their 12<sup>th</sup> admit card. However, if admit card is not available then write your admit card information like Roll Number, School Number, Admit card id number clearly in capital letters on a sheet of paper and upload the same.
- 5) COMEDK Admit card/TAT
- 6) Improvement or Supplementary/Compartment Marksheet or any other document (If applicable)
- 7) Kalyana Karnataka Region Certificate: Candidates claiming KKR seat should upload KKR certificate 371J certificate issued by Asst. Commissioner in charge of Revenue sub division. Certificate should be in the name of the candidate
- 8) **SC/ST/OBC Certificate**: Applicable only if you have scored between 40 to 45% in PCM in 12th grade/2<sup>nd</sup>PUC and are a domicile of Karnataka. Certificate should be in the name of the candidate.
- 9) **Karnataka Domicile Certificate**: Candidates claiming KKR seat and / OR SC/ST/OBC category should upload Karnataka Domicile Certificate issued by Revenue authority not below the rank of Tahsildar. Certificate should be in the name of the candidate

- 10) OCI/PIO document issued by Govt. of India
- 11) VTU eligibility certificate (OCI/PIO candidates should upload VTU eligibility certificate else upload a declaration as given in Annexure A)
- 12) Any other optional document/certificate (candidates below 17 years should upload VTU eligibility certificate, else upload declaration as given in Annexure B)
- **NOTE i) Only** Candidates of Karnataka who have obtained between 40% to 45% aggregate marks in their qualifying exam need to upload SC/ST/OBC certificate and Karnataka Domicile Certificate to claim lower eligibility. SC/ST/OBC is only to get lower eligibility. There is no seat reservation in COMEDK for SC/ST/OC as the State Government has taken the responsibility to identify and provide reservation to these candidates within the seats transferred to the Govt.
  - ii) Candidates claiming KKR seat need to upload KKR certificate and Karnataka Domicile Certificate

### 10. DOCUMENTS REQUIRED FOR UPLOAD FOR ONLINE VERIFICATION - ARCHITECTURE

\*Type of seats available in COMEDK counselling for Architecture are General Merit and KKR

a) DOCUMENTS TO UPLOAD FOR GENERAL MERIT SEAT-Architecture

- 1) **Candidate Original ID proof:** PAN/Passport/Voter Id/ Driving License/ Any other Government Id Proof (as declared in application from)
- 2) Date of Birth Proof of Candidate: SSLC/10<sup>th</sup> Marks Card
- 3) Candidate Photo and Signature
- 4) Signature of Parent/ Guardian
- 5) PUC/ 12th Std/ Diploma or equivalent Marks Card: Do not crop top and bottom of the marks card while uploading. All information including QR code (if available in your marks card) should be clearly visible
- 6) Admit Card of 12<sup>th</sup>/2<sup>nd</sup> PUC/Equivalent Exam(If applicable) Candidates marks card are verified on their respective board website. Candidates are requested to upload their 12<sup>th</sup> admit card. However, if admit card is not available then write your admit card information like Roll Number, School Number, Admit card id number clearly in capital letters on a sheet of paper and upload the same.
- 7) NATA 2024 or NATA 2025 Score Card or JEE 2025 Score Card or Both (whichever is applicable
- 8) **SC/ST/OBC Certificate**: Applicable only if you have scored between 40 to 45% in PCM in 12th grade/2<sup>nd</sup>PUC and are a domicile of Karnataka. Certificate should be in the name of the candidate.
- 9) Karnataka Domicile Certificate: Candidates claiming SC/ST/OBC category should upload Karnataka Domicile Certificate issued by Revenue authority not below the rank of Tahsildar. Certificate should be in the name of the candidate
- 10) OCI/PIO document issued by Govt. of India
- 11)VTU eligibility certificate (OCI/PIO candidates should upload VTU eligibility certificate else upload a declaration as given in Annexure A)
- 12) Any other optional document/ certificate (candidates below 17 years should upload VTU eligibility certificate, else upload declaration as given in Annexure B)

### b) DOCUMENTS TO UPLOAD FOR KALYANA KARNATAKA SEAT- Architecture

- 1) Candidate Original ID proof: PAN/Passport/Voter Id/ Driving License/ Any other Government Id Proof
- 2) Date of Birth Proof of Candidate: SSLC/10<sup>th</sup> Marks Card
- 3) Candidate Photo and Signature
- 4) Signature of Parent/ Guardian
- 5) PUC/ 12<sup>th</sup> Std/ Diploma or equivalent Marks Card: Do not crop top and bottom of the marks card while uploading. All information including QR code (if available in your marks card) should be clearly visible. If you have improvement/supplementary marks card, scan both together and upload as one pdf
- 6) Admit Card or Hall ticket information of 12/2<sup>nd</sup> PUC/Equivalent exam (IF APPLICABLE) Candidates marks card are verified on their respective board website. Candidates are requested to upload their admit card. However, if admit card is not available then write your admit card information clearly in capital letters on a sheet of paper and upload the same.
- 7) NATA 2024 or NATA 2025 Score Card or JEE 2025 Score Card or Both (whichever is applicable)
- 8) Kalyana Karnataka Region Certificate: Candidates claiming KKR seat should upload KKR certificate 371J certificate issued by Asst. Commissioner in charge of Revenue sub division. Certificate should be in the name of the candidate
- 9) **SC/ST/OBC Certificate**: Applicable only if you have scored between 40 to 45% in PCM in 12th grade/2<sup>nd</sup>PUC and are a domicile of Karnataka. Certificate should be in the name of the candidate.
- 10) **Karnataka Domicile Certificate**: Candidates claiming SC/ST/OBC category should upload Karnataka Domicile Certificate issued by Revenue authority not below the rank of Tahsildar. Certificate should be in the name of the candidate.
- 11) OCI/PIO document issued by Govt. of India
- 12) VTU eligibility certificate (OCI/PIO candidates should upload VTU eligibility certificate else upload a declaration as given in Annexure A)
- 13) Any other optional document/ certificate (candidates below 17 years should upload VTU eligibility certificate, else upload declaration as given in Annexure B)

### NOTE

i) Candidates should have passed NATA 2024 or NATA 2025 entrance exam or JEE 2025
 Only candidates of Karnataka who have obtained between 40% to 45% aggregate marks in PCM in their qualifying exam need to upload SC/ST/OBC certificate and Karnataka Domicile certificate to claim lower eligibility. SC/ST/OBC is only to get lower eligibility of 40 to 45%. There is no seat reservation in COMEDK for SC/ST/OBC as the State Government has taken the responsibility to identify and provide reservation to these candidates within the seats transferred to the Government

ii) Candidate claiming KKR seat have to upload KKR certificate and Karnataka Domicile Certificate

# 11. CANDIDATES INTERESTED IN BOTH ENGINEERING AND ARCHITECTURE

- a) A candidate who selects an Engineering seat in the first round may also be allotted a seat in the first Round of Architecture. In the event of selecting and accepting an Architecture seat during the first round, the earlier selected Engineering seat automatically gets cancelled and added to the Second round of engineering seat matrix. Such a candidate will not be eligible to attend any furtherrounds of engineering counseling.
- b) A candidate who has not selected a seat in Engineering in the first round can attend the first-round counseling of Architecture and select a seat. Further such a candidate is eligible to attend the second round of engineering counseling. In the event of selecting a seat in the second round of Engineering counseling, the earlier selected Architecture seat automatically gets cancelled and added to the Second round of Architecture seat matrix. However, such a candidate will not be eligible to attend any further round of counseling of Architecture.
- c) The process flow, procedure and all other terms and conditions as brought out in the Counselling Process Document for engineering courses are applicable for architecture courses also. Candidates have to refer to the said Counselling Process Document.
- d) The candidates are required to visit the COMEDK website regularly for counselling status and all updates.

### 12. RULES FOR SUPPLEMENTARY/COMPARTMENT CANDIDATES

- a) Supplementary/Compartment candidates of PU Board/10+2/equivalent exam of current year (should have passed supplementary/compartment exam in year 2025) satisfying all the eligibility criteria
- b) Supplementary/Compartment candidates should register during the initial Counselling registration period and they have to upload all the required mandatory documents. There will be no separate registration period for supplementary candidates.
- c) For the candidates who are yet to appear for the supplementary exam in the current year i.e. 2025, they can upload all other required mandatory documents including their current 10+2/2nd PUC Marks sheet and submit the application. Such candidates will be given an opportunity to upload their 'passed supplementary exam marks sheet' to prove their eligibility before start of Round 3. Candidate is required to upload the marks sheet within the time given by COMEDK
- d) **Supplementary candidates will be given a chance to participate from Round 3**. These candidates will be provided with an option of Choice Filling at the beginning of Round 3 and subsequent allotment process will be available for these candidates.
- e) Supplementary candidates will be considered only for General Merit seats.

# 13. RULES FOR DOCUMENT VERIFICATION

- a) The declaration made by candidates in their Exam Application Form with regards to SC/ST/OBC and Kalyana Karnataka Region will be final and changes in the category on any ground are not permitted under any circumstances. Candidates are expected to provide proof of the same during document upload.
- b) In case incorrect/ false /illegible documents/information is provided by candidate, his/her candidature will be rejected at any time of counseling process.
- c) After document verification, COMEDK grants only conditional approval. Final approval of the admission will be done at the college level after checking all mandatory original documents during the admission process.
- d) Status of document verification will be available for the candidate in the applicant login as below:
- DOCUMENT STATUS WHAT IT MEANS Your document has been received by COMEDK and yet to be verified by the **Document Submitted** officer COMEDK has asked you to re-submit a few documents. The requested document should be submitted within 12 hours. If document is not re-submitted Resubmit within the stipulated time your candidature will not be considered **Document Resubmitted** Candidate has resubmitted the document and is yet to be verified by COMEDK All your documents are in order and has been verified and approved by **Document Approved** COMEDK. You are now eligible for further process of counselling The documents you submitted are not in order/ is incorrect and hence rejected. **Document Rejected** Please check your email for reason for rejection. You cannot take part in further counselling process Your document is being reviewed by COMEDK. **Under Review** Supplementary/Compartment candidates please note your login will show under review till you upload your supplementary passed marks card After supplementary/ compartment candidates upload their 'passed' marks card **Supplementary Approved** the documents will be verified and if approved the candidates login will show "Supplementary Approved
- e) DOCUMENT VERIFICATION STATUS AND WHAT THEY MEAN

- f) Candidates whose document verification is "Document Approved" will only be considered for next step of 'Choice Filling'
- g) Candidates whose document verification status is "Document Rejected" will not be able to participate in further process
- h) In case of incorrect declaration in application form or documents, your candidature may be rejected at any stage of counselling/admission process
- The document verification status will be updated in application login in 'Document Upload' tab. Candidates are required to login frequently and check the status of document verification. Candidates are requested not to call helpdesk often to enquire regarding the status of their document

### 14. GROUNDS FOR REJECTION ON VERIFICATION

- a) If legible and clear documents are not uploaded or missing
- b) If the documents are not in order or if there is a likelihood of falsification or the expert committee is not convinced about the genuineness of the documents submitted for online verification;
- c) If there is a mismatch of photo, signature of the candidate, photo ID produced or if there is any reasonable doubt that there is mala-fide intent of impersonation, such of the candidate/s will be debarred and criminal proceedings may be initiated. The decision of the expert committee shall be final in this regard.

# 15. Step 2 – CHOICE FILLING & LOCKING

- a. It is the responsibility of the candidate to understand the campus location, facilities offered by the college, hostel accommodation, etc., by either visiting the college directly or checking online or with existing students before they start their choice filling
- b. Candidates have to fill in their choices of colleges and courses within the prescribed time
- c. Candidates can add as many preferences as they wish as per college or as per course
- d. Candidate can Add/Modify/Reorder their college/courses selected any number of times, except the seat that has already been allotted.
- e. Candidates have to enter all the options/preferences that they are interested in at the time of CHOICE FILLING, as per schedule. The candidates are requested to take a print out of their selected and saved choices after confirming them.

**CAUTION**: i) Please be careful while selecting preferences. You can edit your preferences till the last date of choice filling. Only the "Saved" preferences will be considered.

ii) Candidates whose choice filling form is 'Blank' at the end of choice filling period of Round1 will not be considered for any further process and will be considered as Reject & Withdraw candidate.

e) Options to make changes in choice filling form during Round2 and Round3 will depend on the decision that you take on the seat allotted to you during previous round.

Decisions available in Decision making stage during Round1 are:

- Accept & Freeze
- Accept & Upgrade
- Reject & Upgrade
- Reject & Withdraw

Please refer section 'Explanation of choices/decision available to candidate' for more details.

### **16. CHOICE FILLING and CHOICE LOCKING RULES**

| a) During CHOICE FILLING<br>period of Round1    | <ul> <li>Candidate can modify their college/courses selected any number of times.</li> <li>Only saved preferences will be considered.</li> <li>Candidate can update their preferences till the last date for choice filling.</li> <li>There is no limit on the number of preferences that can be entered.</li> <li>Candidate can Preview their choices and Print the same for future reference</li> <li>Candidates whose choice filling form is 'Blank' at the end of Round1 choice filling period will not be considered for any further process.</li> </ul> |
|-------------------------------------------------|----------------------------------------------------------------------------------------------------|
| <ul> <li>b) During lock in period for</li></ul> | <ul> <li>Candidates cannot make any changes to preferences</li></ul>                                                                                                    |
| each round                                      | selected in CHOICE FILLING form.                                                                                                    |

| c) During CHOICE FILLING<br>period of Round2 | <ul> <li>Only saved preferences will be considered.</li> <li>Only KKR approved candidates who have completed CHOICE FILLING during Round 1 of counselling will be considered.</li> <li>Round 1 allotted seat will show in green and allotted seat cannot be added again in choice filling</li> <li>KKR Candidates who chose "Accept and Upgrade "or "Reject and Upgrade "in Round1, will have option to ADD/REMOVE/REORDER their preferences, as per his/her choice and these will appear above his/her allotted seat of Round1.</li> </ul>                                                                                                    |
|----------------------------------------------|----------------------------------------------------------------------------------------------------|
|                                              | Candidates who were allotted Preference No 1<br>during Round1 and chose 'Accept and<br>Upgrade'/'Reject and Upgrade' will be required to<br>ADD preferences above their previously allotted<br>preference.                                                                                                    |
|                                              | For all KKR candidates who participated in Round 1 and were not<br>allotted a seat in Round1, due to LESS options filled in CHOICE FILLING<br>form /due to non-availabilityof seat based on his/her rank as per the<br>choices entered by him/her, facility to ADD /REMOVE/REORDER<br>preferences will be available during Round2 choice filling                                                                                                    |
| d) During CHOICE FILLING<br>period of Round3 | <ul> <li>Only saved preferences will be considered.</li> <li>General Merit candidates of Round 1 with status of Accept &amp; Upgrade or Reject &amp; Upgrade will be considered</li> <li>Candidates of Round2 with Reject &amp; Upgrade status will be considered</li> <li>Candidates who participated in previous rounds and who were not allotted any seat during previous rounds will be considered</li> <li>Supplementary candidates will get the option to do choice filling in Round 3</li> <li>Eligible candidates will have option to ADD/REMOVE/ REORDER their preferences, as per his/her choice and these will appear above his/her allotted seat</li> <li>Seat allotted in earlier round will show in green and the allotted seat cannot be added again in choice filling</li> </ul> |
| e) During CHOICE FILLING<br>period of Round4 | <ul> <li>Only saved preferences will be considered</li> <li>Seat allotted in earlier round will show in green and the allotted seat cannot be added again in choice filling</li> <li>All candidates who chose "Accept and Upgrade "or "Reject and Upgrade "in Round3, will have option to ADD/REMOVE/ REORDER their preferences, as per his/her choice and these will appear above his/her allotted seat.</li> <li>All candidates who were allotted Preference No 1 during Round3 and chose 'Accept and Upgrade'/'Reject and Upgrade' will be required to ADD preferences above their previously allotted preference.</li> </ul>                                                                                                    |
|                                              | <ul> <li>For all candidates who were not allotted a seat in Round 3 due<br/>to non-availability of seat based on his/her rank as per the<br/>choices entered by him/her, - facility to<br/>ADD/REMOVE/REORDER preferences will be available during<br/>Round4 CHOICE FILLING</li> </ul>                                                                                                    |

| PROCESS STEP<br>NUMBER               | HOW TO PROCEED                                                                                                    |
|--------------------------------------|----------------------------------------------------------------------------------------------------|
| STEP 2A                              | Candidate's whose document verification is completed and is approved/accepted, can view "CHOICE FILLING" Tab in Applicant Login ID during the choice filling period.                                                                                                    |
| STEP 2B                              | Click on "CHOICE FILLING" Tab                                                                                                    |
| STEP 2C                              | <ul> <li>Select whether you would like to add preference based on college list/course list.         For e.g. if you want to see all courses in a particular college, select "college" and click on 'View College/Course List". You will be able to see all the courses of that college in the College/Course table</li></ul>                                                                                                    |
| STEP 2D                              | • Click on "Add" to add a college and course to the selected Preference table.                                                                                                    |
| STEP 2E                              | <ul> <li>Check whether the college name and course name you selected is appearing on the "selected preferences" table.</li> <li>The first college and course you add will be considered as your Preference Number '1'. Preference number 1 will be considered as your first option while allotting a seat. The next college and course you 'add' will be considered as your preference number 2. Preference number 2 will be considered as your next option while allotting a seat and so on and so forth.</li> </ul> |
| STEP 2F                              | Click on "Save "button at bottom of page to save your selected preference.<br>Only "saved" preferences will be considered for allotment.                                                                                                    |
| STEP 2G                              | Select college and course name that you would like to add in your selected preference list and repeat STEP 2D to 2F, till you have completed your CHOICE FILLING for all the colleges and courses that you would like to be considered for allotment of seat.                                                                                                    |
| STEP 2H                              | Click on Save button to view all your "selected preferences"<br>If all the details entered are correct, click on "Preview" button and verify all details<br>in the print out once again.                                                                                                    |
| REMOVAL OF<br>OPTIONS                | If you would like to remove a single college and course that you have selected in the "selected preference" table. Click on "remove" button appearing on right hand side of that preference.                                                                                                    |
| CHANGE<br>PREFERENCE<br>ORDER NUMBER | In case you would like to change your preference order in the 'Selected Preferences' table, you can reorder your preference by clicking on ' $\hat{U}$ ' ' $\hat{U}$ ' button in the Selected Preferences table. Click on 'save' button to save the changes made to preference order.                                                                                                    |

# 17. STEPS TO FILL CHOICE FILLING SECTION

| PROCESS STEP<br>NUMBER | HOW TO PROCEED                                                                                                    |
|------------------------|----------------------------------------------------------------------------------------------------|
|                        | Preference number 1 will be considered as your first option while allotting a seat.<br>Preference number 2 will be considered as your next option while allotting a seat<br>and so on and so forth. |
| PREVIEW<br>BUTTON      | Candidates can click on Preview button to view their selected preferences.                                                                                                    |
| PRINT BUTTON           | Once the preferences are saved and you have completed your CHOICE FILLING, please take a print out of your selected preferences and verify the same again.                                          |

### NOTE FOR CHOICE FILLING:

i) The candidates are advised to enter all the options based on which they are intending to select the seats. Candidates have to recheck the preference numbers for all the colleges and courses in 'selected Preferences" section as the seat matrix may change in the subsequent rounds i.e. by way of Seat Cancellations, newly sanctioned seats etc.

ii) Candidates and their parents/ guardians are advised NOT to start entering the preferences directly on the online choice filling tab on the internet without preparatory work on choice of options, as it may lead to committing mistakes / wrong entries / wrong order of preferences. In order to avoid last minute rush candidates are advised not to wait till the last day/moment and COMEDK will not be responsible for any network related problems.

CAUTION: Candidates who do not complete Choice Filling during Choice Filling period of Round 1 will not be considered for any further COMEDK rounds.

Preferences recorded and saved by the candidates up to the last date and time of the notified schedule in each round will be frozen and will be considered for allotment of seats.

### 18. PREPARATORY WORK AT HOME BEFORE CHOICE FILLING

Candidates are advised to do enough preparatory work at home before starting the CHOICE FILLING process. Some of the guiding factors can be;

- i. Your choice of stream, college and preference order
- ii. Referring to Cut off Ranks of earlier year
- iii. Whether you come under any category? (Applicable only for Karnataka candidates for lower eligibility & Kalyana Karnataka seats
- Research on Choice of college, its faculty, location, results of the previous years, infrastructure, placements, and availability of good hostel facility-please also visit the AICTE, College Website for details on colleges etc.
- v. Read through this Process document, notifications and instruction on www.comedk.org carefully for the criteria followed by the computer on allotment of seats.
- vi. Discuss with your parents and family members before finalizing your options/choices.
- vii. Please note that any minor error in entering the college or course in CHOICE FILLING form can result in loss of seat that you may be interested in /deserve. Hence candidates are advised to recheck the saved preferences after completing CHOICE FILLING.

# 19. Step 3 – MOCK ALLOTMENT

- a. After the entry of options/CHOICE FILLING is completed as mentioned in schedule, based on the real data, mock allotment will be carried out and the allotment status will be made available in the COMEDK applicant login of individual candidates for information. Here, the candidate after ascertaining college and course allotted, if he / she wants to change /modify his / her options or preferences can do so within the stipulated date and time. Then based on the modified entry of options/preferences the real allotment will be carried out. Candidates are advised to save the changes periodically.
- b. The mock results /allotments are indicative results and candidates can change, ADD/REMOVE/REORDER options — course-wise and college-wise — until last date of CHOICE FILLING for Round1, after which the real allotment of seats will be made and the candidate's choices will be frozen. Please note that the Final/Real allotment results may change during the real allotment irrespective of whether the candidate has made changes after the mock allotment or not, as the seat allotment will be affected by changes made by other candidates.

| PROCESS STEP<br>NUMBER | HOW TO PROCEED                                                                                                    |
|------------------------|----------------------------------------------------------------------------------------------------|
| STEP 3A                | Click on "Decision Making" Tab in Applicant Login                                                                                            |
| STEP 3B                | Scroll Down to view Mock Results. Check College, course and Preference Order Number allotted                                                 |
| STEP 3C                | In case you wish to modify your selected preferences, please click on "Close" button<br>on top of the page and click on "CHOICE FILLING" Tab |
| STEP 3D                | Modify (i.e. ADD/REMOVE/REORDER) your preferences, if needed, and click on" save" button.                                                    |
| STEP 3E                | Take print of saved options for your reference.                                                                                              |

### 20. HOW TO CHECK MOCK ALLOTMENT

Caution: Any minor error in entering the college or course in CHOICE FILLING form can result in loss of seat that you may be interested in. Hence, candidates are advised to recheck the saved preferences after completing CHOICE FILLING.

# 21. Step 4 – ALLOTMENT OF SEATS

a. Allotment will be done online based on the ranking of the candidate in the entrance examination and his/her preference of seats and the availability of seats. The seats made available by the concerned college for each course will be adopted for allotment of seats. Indicative availability of seats will be hosted on the COMEDK website for the information of the candidates and parents before the beginning of the first round and changes, if any, will be done from time to time. Allotment letters will be made available to the candidates with status of 'Accept & Freeze' in the candidate's applicant login after completing their process successfully.

### 22. HOW THE SYSTEM WILL ALLOT SEATS

- a) After the last date and time fixed for entering the options/choice filling is over and as per the seats made available by the concerned colleges, action will be taken to allot the seats in the order of merit based on the preference of the options entered by the candidates. The seats will be allotted by the system in a non-interactive online mode.
- b) The seat allotment rules for the Round1 is available below;

| CANDIDATE DESCRIPTION |                                 | ROUND 1 RULES                                                                                                    |
|-----------------------|---------------------------------|----------------------------------------------------------------------------------------------------|
| i.                    | General Merit                   | General Merit category candidates will be considered only in the General Merit                                                                                                    |
|                       | candidates                      | quota. The rank list will be invariably followed for allotment of seats.                                                                                                    |
|                       |                                 |                                                                                                    |
| ii.                   | Kalyana Karnataka<br>candidates | <ul> <li>KKR* approved candidates will be first considered for allotment in General Merit as per their merit and rank and as per the preference of college and course given by them. After the General Merit seats are exhausted, the candidate s belonging to the KKR Region will be allotted the seats in KKR category as per their rank and as per the college and course preference given by them.</li> <li>The below order will be followed based on Rank and College and Course preference entered;</li> <li>1. General Merit</li> <li>2. KKR</li> </ul> |
|                       |                                 | i.e. For each preference that is entered by the candidate, the system will check<br>for availability of GM seats and then KKR seats based on the preference entered<br>by the candidate. If the seats in any of the categories are not available for that<br>particular preference entered by the candidate, then the system will look at seats<br>in the next preference entered by the candidate in the same order.                                                                                                    |
|                       |                                 | *The details entered by the candidate at the time of registering for COMEDKUGET 2025 Application form will only be taken into consideration. No request for change will be accepted.                                                                                                    |
|                       |                                 | Note: i) A KKR candidate who selects "Accept and Upgrade" option for a GM or KKR seat allotted in Round1, will only be considered for KKR seats in Round2. Such a candidate will not be eligible for any further rounds after Round2.                                                                                                    |

| Description |                                                                                                    | ROUND 2 ALLOTMENT RULES                                                                                                    |  |
|-------------|----------------------------------------------------------------------------------------------------|----------------------------------------------------------------------------------------------------|--|
| i.          | Round2<br>(allotment of KKR<br>category seat)                                                           | <ul> <li>During Round2, only the KKR category seats will be allotted for KKR approved candidates that are available as per seat availability.</li> <li>For all candidates who selected "Reject and Upgrade" in Round1 and belongs to KKR category, the seats would be allotted in the KKR category (as per availability) as per their rank and as per thecollege and course preference given by them. In case they select "Reject and Upgrade" for allotment in Round2, the allotment will be done during the de-categorized round (Round3) for General Merit seats.</li> </ul>                                                                                         |  |
|             |                                                                                                    | <b>NOTE</b> i) Candidate belonging to KKR category and is allotted a KKR seat in Round1 and is in "Accept & Upgrade" status at the end of Round1 and does not get an upgrade in Round2 will only have option to Accept & Freeze the seat which they are holding and such a candidate will not be able to participate in further rounds.                                                                                                    |  |
|             |                                                                                                    | ii) Candidate belonging to KKR category and is allotted a GM seat in Round1<br>and is in Accept & Upgrade status at end of Round1 and is 'allotted' a seat in<br>Round2 will not be able to participate in further rounds.<br>They will only have option to Accept & Freeze.                                                                                                    |  |
|             |                                                                                                    | iii) In case a candidate belonging to KKR Category holding a GM seat in Round1<br>and is in Accept & Upgrade status at the end of Round1 and does not get an<br>upgraded seat in Round2, will get option to Accept & Freeze or Continue to<br>next round with status of Accept & Upgrade.                                                                                                    |  |
| ii.         | Round3<br>(Allotment of<br>General merit<br>seats)                                                      | <ul> <li>All remaining vacant seats in KKR category will be converted to General Merit.</li> <li>Candidates who will be considered in the General Merit quota are:         <ul> <li>All GM candidates who selected "Accept &amp; Upgrade" and Reject &amp; Upgrade in Round1</li> <li>All KKR category candidates who are in Reject &amp; Upgrade status</li> <li>"No allotment cases" in Round1 and Round2</li> <li>Supplementary candidates of current year (passed supplementary exam in the year 2025) and with document upload status is "Supplementary Approved"</li> </ul> <li>The rank list will be invariably followed for allotment of seats.</li> </li></ul> |  |
| NOT         | NOTE i) Reject & Upgrade candidates of Round1 or Round2, if they do not get an allotment in Round 3 can |                                                                                                    |  |

c) The seat allotment rules for the Round 2 are available below;

**NOTE** i) Reject & Upgrade candidates of Round1 or Round2, if they do not get an allotment in Round 3 can click on the "EXIT" button if they wish to exit the counselling. There is no Seat Cancellation option if candidate participates in Round 4 and gets an allotment. Candidates have to take the seat allotted in Round4 and join the Round 4 allotted college. There is no fee refund option in Round 4 for such candidates.

d) The seat allotment rules for the Round4 are available below;

| DESCRIPTION                            | ROUND 4 ALLOTMENT RULES                                                                                                    |
|----------------------------------------|----------------------------------------------------------------------------------------------------|
| i) Allotment of<br>General Merit Seats | <ul> <li>General Merit seats vacant after Round3 will be available in this Round.</li> <li>Candidates who will be considered in this round are:         <ul> <li>All GM candidates who selected "Accept &amp; Upgrade" and Reject &amp; Upgrade in Round3</li> <li>"No Allotment" cases of Round3</li> </ul> </li> <li>The rank list will be invariably followed for allotment of seats.</li> <li>Candidates with status of Accept &amp; Upgrade will only have option of Accept &amp; Freeze in this round</li> <li>Candidates with status of Reject &amp; Upgrade if allotted a seat in Round4 will have only option of Accept &amp; Freeze</li> </ul> |

# 23. HOW TO CHECK ALLOTED SEATS FOR EACH ROUND

| PROCESS STEP<br>NUMBER | HOW TO PROCEED                                                                                                    |
|------------------------|----------------------------------------------------------------------------------------------------|
| STEP 4A                | Click on "Decision Making" Tab in applicant login page                                                                                                    |
| STEP 4B                | Click on Scroll down to 1 <sup>st</sup> Round Details/2 <sup>nd</sup> Round Details/3 <sup>rd</sup> Round Details section as applicable for Allotment details. |
| STEP 4C                | Check the College name, Course name, Preference Order number, and seat category and Total Fee of the college that has been allotted.                           |

## 24. Step 5 – POST SEAT ALLOTMENT-CHOICES FOR A CANDIDATE

- a. Seat Allotment will be made by following the rules mentioned in the seat allotment section in this document based on the Merit / Rank of the candidate and based on preference order entered by the candidates.
- b. After verifying the seat allotment results, the candidates can take the decisions as per the details below;

# 25. EXPLANATION OF CHOICES/DECISIONS AVAILABLE TO CANDIDATE DURING ROUND1

| Options Available       | Explanation of Choice/Decision                                                                                                    | Eligible to<br>participate<br>in next<br>Round | Total Fee<br>(Tuition fee +<br>Other Fees)<br>to be paid at<br>the time of<br>DECISION<br>MAKING |  |  |
|-------------------------|----------------------------------------------------------------------------------------------------|------------------------------------------------|--------------------------------------------------------------------------------------------------|--|--|
| a) Accept &<br>Freeze   | You are satisfied with the seat allotted and willing to<br>report to the college allotted and do not wish to<br>participate in any subsequent rounds.<br>Download your Online Allotment letter and Fee Payment<br>Receipt and report to college in person as per date<br>mentioned in your allotment letter by fulfilling other<br>requirements. | No                                             | Total fee of<br>the allotted<br>college                                                          |  |  |
| b) Accept &<br>Upgrade  | You are satisfied with the allotted seat but wish to<br>participate in the next round.<br>If higher options are allotted in subsequent Round, then<br>earlier allotted seat gets cancelled automatically OR if<br>higher option seats are not allotted then earlier allotted<br>seat shall remain in candidate's favor.                          | Yes                                            | Total fee of<br>the Allotted<br>College                                                          |  |  |
| c) Reject &<br>Upgrade  | You are not satisfied with allotted seat. You are rejecting<br>the allotted seat but wish to participate in the next round<br>to check for allotment of higher preferences/options.                                                                                                    | Yes                                            | Total Fee of<br>the College<br>you are<br>Allotted and<br>are Rejecting                          |  |  |
| d) Reject &<br>Withdraw | You are not satisfied with allotted seat and do not wish to participate in further rounds.                                                                                                    | No                                             | No                                                                                               |  |  |

CAUTION: In case, the candidate does not take any action on the seat allotted for the first time, it will be considered as Reject & Withdraw and he/she will not be eligible for further rounds.

NOTE: i) If a candidate is not allotted a seat in Round1 because of less preferences. Such a candidate will not see any decision buttons and will move to the next eligible round by default.

ii) There is a reason for providing four different choices/decisions to the candidate and it depicts specific outcome, when selected. Therefore, once the choice/decision is made, it will not be modified under any circumstances. The candidates are cautioned to make the choices/decisions carefully.

### 26. Options/Decisions available after Seat Allotment in Round2 -Only for KKR Seats & KKR category approved candidates

| Decision in Round1                                                               | Decisions available in Round2 (for KKR category<br>approved Candidates Only) |  |  |
|----------------------------------------------------------------------------------|------------------------------------------------------------------------------|--|--|
| a) Accept & Freeze                                                               | Not applicable                                                               |  |  |
| b) Accept & Upgrade                                                              | Accept & Freeze                                                              |  |  |
| c) Reject & Upgrade                                                              | Accept & Freeze/Reject & Upgrade/<br>Reject & Withdraw                       |  |  |
| d) Reject & Withdraw                                                             | Not applicable                                                               |  |  |
| <ul> <li>e) Participated in Round1 but no seat allotted in<br/>Round1</li> </ul> | Accept & Freeze/Reject & Upgrade/<br>Reject & Withdraw                       |  |  |

NOTE: If a KKR category candidate of Round 1, with status of Accept & Upgrade and holding a GM seat, does not get an upgraded seat in Round2, he/she will get a "CONTINUE" button to participate in next round and the candidate will continue with status of Accept & Upgrade into Round3

# 27. Options/Decisions available after Seat allotment in Round3 – General Merit Seats (Applicable to KKR candidates with Reject & Upgrade status in Round 2)

| Decision in Round 2  | Decisions available in Round3                                           |
|----------------------|-------------------------------------------------------------------------|
| a) Accept & Freeze   | Not applicable                                                          |
| b) Reject & Upgrade  | Accept & Freeze/Accept & Upgrade/<br>Reject & Upgrade/Reject & Withdraw |
| c) Reject & Withdraw | Not applicable                                                          |

### 28. Options/Decisions available after Seat allotment in Round3 – General Merit Seats

### (also Applicable to candidates who were not allotted seat in Round2)

| Decision in Round1                                                                           | Decisions available in Round3                                            |
|----------------------------------------------------------------------------------------------|--------------------------------------------------------------------------|
| a) Accept & Freeze                                                                           | Not applicable                                                           |
| b) Accept & Upgrade                                                                          | Accept & Freeze/ Accept & Upgrade                                        |
| c) Reject & Upgrade                                                                          | Accept & Freeze/Accept & Upgrade/<br>Reject & Upgrade /Reject & Withdraw |
| d) Reject & Withdraw                                                                         | Not applicable                                                           |
| <ul> <li>e) Participated in Round 1 but no seat allotted in<br/>Round1 and Round2</li> </ul> | Accept & Freeze/Accept & Upgrade/<br>Reject & Upgrade/Reject & Withdraw  |

Note:- After Round3 Allotment, Reject and Upgrade candidates of Round 1 or Round 2, who are not allotted any seat in Round3 (i.e., candidates not holding any seat) the system will consider them as Reject & Upgrade and they will go to Round4. In case the candidate does not wish to go to Round 4, such candidates can click on 'EXIT' button to exit the counselling process. Candidates with Reject & Upgrade status, who do not take decision of EXIT and continue to participate in Round 4 will have to mandatorily accept & freeze if allotted a seat allotted in Round 4 and join the allotted college. There is no seat cancellation option in Round 4 and Fee paid will not be refunded

### 29. Options/Decisions available after Seat Allotment in Round4

| Decision in Round3                                                                   | Decisions available in Round4       |
|--------------------------------------------------------------------------------------|-------------------------------------|
| a) Accept & Freeze                                                                   | Not applicable                      |
| b) Accept & Upgrade                                                                  | Accept & Freeze                     |
| c) Reject & Upgrade                                                                  | Accept & Freeze                     |
| d) Reject & Withdraw                                                                 | Not applicable                      |
| e) Participated in previous rounds but no seat allotted in Round1, Round2 or Round 3 | Accept & Freeze/Reject and Withdraw |

Note:- There is no seat cancellation option available during or after Round4, Candidate has to join the allotted college in Round4. In case candidate does not join the allotted college fees paid will not be refunded besides candidate may be asked to pay the prescribed penalty additionally.

# 30. NOTE: FOR SEAT ALLOTTED CANDIDATES (ACTION NOT TAKEN)

| Decision taken in Round 1 | Implication of not taking action on seat allotted inRound 1                                                  |
|---------------------------|----------------------------------------------------------------------------------------------------|
| I. No Decision taken      | Will be considered as 'Reject & Withdraw' in<br>Round 1 and will not be considered for any further<br>rounds |

a. Decision not taken for seat allotted in Round 1:

### b. Decision taken in Round 1 & No Action taken on seat allotted in Round2:

| Round | 1 Decision / Status at Entry to Round2                                                                                                    | Implication of not taking action on seat allotted in Round2                                                                                                    |
|-------|----------------------------------------------------------------------------------------------------|----------------------------------------------------------------------------------------------------|
| I.    | Accept & Upgrade                                                                                                    | Will be considered as 'Accept and Freeze'. Fee of<br>latest allotted seat is applicable. Excess fee, if<br>applicable, for the latest allotted college has to be<br>paid at the college at time of reporting. |
| II.   | Reject & Upgrade                                                                                                    | Will be considered as 'Reject & Withdraw' and will not be considered for any further rounds.                                                                                                    |
| III.  | No seat allotted cases of Round1 (in case<br>seat was not allotted in Round1 as per<br>preferences entered by candidate in<br>choice filling form) | Will be considered as 'Reject & Withdraw' and will not be considered for any further rounds                                                                                                    |

| c. | Decision t | taken in | Round1/2 | 2&1 | No / | Action | taken | on s    | seat | allotted | in | Round | 3 |
|----|------------|----------|----------|-----|------|--------|-------|---------|------|----------|----|-------|---|
| •• |            |          |          |     |      |        |       | • • • • |      |          |    |       | - |

| Round1 Decision / Status at Entry to Round3                                                                                                    | Implication of not taking action on seat allotted in Round3                                                                                                    |
|----------------------------------------------------------------------------------------------------|----------------------------------------------------------------------------------------------------|
| I. Accept & Upgrade                                                                                                    | Will be considered as 'Accept and Freeze'. Fee of<br>latest allotted seat is applicable. Excess fee, if<br>applicable, for the latest allotted college has to be<br>paid at the college at time of reporting |
| II. Reject & Upgrade                                                                                                    | Will be considered as 'Reject & Withdraw' and will<br>not be considered for any further rounds                                                                                                    |
| III. No seat allotted cases of Round1 (in case<br>seat was not allotted in Round1 as per<br>preferences entered by candidate in choice<br>filling form) | Will be considered as 'Reject & Withdraw' and will not be considered for any further rounds                                                                                                    |

| Round | 3 Decision / Status at Entry toRound4                                                                                                    | Implication of not taking action<br>on allotment in Round 4                                                                                                    |
|-------|----------------------------------------------------------------------------------------------------|----------------------------------------------------------------------------------------------------|
| I.    | Accept & Upgrade                                                                                                    | Will be considered as Accept and Freeze. Fee of<br>latest allotted seat is applicable. Excess fee, if<br>applicable, for the latest allotted college has to be<br>paid at the college at time of reporting. |
| II.   | Reject & Upgrade                                                                                                    | Will be considered as Accept and Freeze. Fee of<br>latest allotted seat is applicable. Excess fee, if<br>applicable, for the latest allotted college has to be<br>paid at the college at time of reporting  |
| 111.  | Participated in Round1, Round2 and<br>Round3 and noseat was allotted (i.e. seat<br>was not allotted<br>in Round1, Round2 or Round3 as per<br>preferencesentered by candidate in choice<br>filling form) | Will be considered as 'Reject & Withdraw' and will not be considered for any further process.                                                                                                    |

d. Decision taken in Round3 & No Action taken on seat allotted in Round4:

### NOTE

- i. Reject and Upgrade candidates who are not allotted a seat during the next round will retain the status of their previous Round. i.e. they will be considered as 'Reject and Upgrade' candidate.
- After Round3 Allotment Reject and Upgrade candidates of Round1 who are not allotted any seat in Round3 (i.e., candidates not holding any seat) the system will consider them as Reject & Upgrade and they will go to Round4. In case the candidate does not wish to go to Round 4, such candidates can click on 'EXIT' button to exit the counselling process.
- iii. All candidates who were allotted Preference No 1 and chose 'Reject and Upgrade' will be required to ADD preferences above their previously allotted preference to get a new allotment.
- iv. There is no seat cancellation option available during or after Round4, Candidate has to join the allotted college in Round4. In case candidate does not join the allotted college fees paid will not be refunded besides candidate may be asked to pay the prescribed penalty additionally.

| PROCESS<br>STEP<br>NUMBER | HOW TO PROCEED                                                                                                    |                                                                                                    |  |  |
|---------------------------|----------------------------------------------------------------------------------------------------|----------------------------------------------------------------------------------------------------|--|--|
| STEP 5A                   | After checking and verifying the seat allotted details in "Decision Making" tab for the Round applicable, scroll down to view your choices available. i.e. Accept & Freeze/Accept and Upgrade/ Reject and Upgrade/Reject & withdraw |                                                                                                    |  |  |
| STEP 5B                   | Select the option                                                                                                    | n as applicable to you and click on "Proceed" button                                                                                                    |  |  |
| STEP 5C                   | Accept &<br>Freeze/Accept<br>& Upgrade                                                                                                    | In case you select "Accept & Freeze" or Accept & Upgrade" and proceed<br>you will be directed to Payu payment gateway for payment of Total Fee<br>(Tuition fee + Other fees).                                                                                                    |  |  |
|                           | candidates                                                                                                    | your banker and the payment status in "Decision Making" tab.                                                                                                    |  |  |
|                           | Reject&<br>Upgrade                                                                                                    | In case you select "Reject & Upgrade" and proceed, you will have no claim<br>on seat allotted in the Round. You can participate in next round.<br>After clicking on 'proceed' button, you will be directed to Payu payment<br>gateway for payment of Total Fee (Tuition fee + Other fees) of the college<br>you are Rejecting.<br>Please make payment and confirm the payment status by rechecking with<br>your banker and the payment status in "Decision Making" tab. |  |  |
|                           | Reject&<br>withdraw                                                                                                    | In case you select "Reject& Withdraw" and proceed you will not be considered for further rounds and will have no claim on seat allotted                                                                                                    |  |  |
| STEP 5D                   | Accept &<br>Freeze<br>candidat<br>es                                                                                                    | Download Fee Payment Receipt and Online Allotment letter from "Receipt & Allotment Letter" tab.<br>In case of unsuccessful payment, please proceed to Step 5B above and proceed.                                                                                                    |  |  |

# 31. HOW TO EXERCISE DECISION ON SEAT ALLOTED

# 32. TYPES OF SEATS MADE AVAILABLE FOR ROUND 2, 3 and 4

- i. Un-allotted seats of previous Round.
- ii. Newly Added seats, if any.
- iii. In Round 2 only KKR seats are considered
- iv. Seats of candidates not reported to college/ Seats cancelled by candidates
- v. Seats arising out of "Reject & Withdraw" and "Reject and upgrade" decisions.
- vi. Consequential Vacancies

**NOTE:** Consequential vacancies that arise after their turn cannot be claimed.

# 33. REPORTING TO COLLEGE

# REPORTING TO THE COLLEGE BY THE CANDIDATES WHO HAVE CHOSEN ACCEPT & FREEZE OPTION

a. All Accept & Freeze candidates will be required to report in person/physically to the allotted college by downloading their Online Allotment letter and Fee Payment Receipt as per date mentioned in the allotment letter by fulfilling other requirements.

**NOTE** i) It is once again reiterated that the online letter of Allotment issued by the COMEDK is to enable the candidate to report and complete the process of admission in the concerned college, with reference to the prescriptions of AICTE/COA and the concerned University in Karnataka. Hence at the college level, all the original documents are again verified before acceptance and the candidate is eligible for admission in the institution only after manual verification of all required original documents.

ii) The college authorities will collect all the required original documents and will release the same only after obtaining the permission letter from COMEDK

# 34. DOCUMENTS THAT MAY BE REQUIRED AT THE COLLEGE LEVEL AT THE TIME OF ADMISSION

- a. ALLOTMENT LETTER issued ONLINE by COMEDK
- b. ALL ORIGINAL DOCUMENTS uploaded by candidates and verified before counselling
- c. TRANSFER CERTIFICATE issued by the Institution last studied
- d. MIGRATION CERTIFICATE (As applicable)
- e. Any other document that may be required by the college authorities

**NOTE** i) Candidates are advised to visit the college website/ check with the college to understand/ascertain and produce the complete set of original documents required at time of admission at the college

### 35. TOTAL FEE PAYMENT INFORMATION

a. Total Fee is dependent on the college and course and is available in the Seat Matrix informationb. The Total Fee includes the Tuition Fee and 'Other Fees' per year.

The Total Fee of each college includes Tuition Fee + Other Fees per year. Apart from this, the following fee will be collected at college level:

- 1) Colleges providing special skill lab facilities may collect Rs. 10,000/-, Rs. 15,000/- and maximum ofRs. 20,000/- per student per annum depending on the facilities provided by the institutions and as approved by the VTU (Visvesvaraya Technological University)
- 2) Applicable University fees
- c. In case of 'Accept and Upgrade'/'Reject and Upgrade' candidates, the Total fee paid at time of decision making, will be adjusted to the Total Fee applicable for the college and course allotted during subsequent round/s as mentioned below:
- Should there be an increase in Total Fee payable at the time of Decision making in subsequent round: the extra fees will have to be paid by the candidate at the time of their decision making
- II. Should there be a decrease in Total Fee payable at the time of Decision making in subsequent round: the excess fees will be refunded by COMEDK after completion of the counselling process

### 36. DETAILS OF FEE

- a. The upper limit of annual tuition fee as agreed between the State Government and the Association of Colleges was **Rs.2,81,100/- p.a or Rs.2,00,000/- p.a** whichever was opted by the respective institutions.
- b. Along with the tuition fee, each institution is entitled to collect 'Other Fees' not exceeding Rs. 20,000 per annum which will be collected by COMEDK. Apart from this the following will be collected at college level:
  - 1) Colleges providing special skill lab facilities may collect **Rs. 10,000/-, Rs. 15,000/- and maximum of Rs. 20,000/-** per student per annum depending on the facilities provided by the institutions and as approved by the VTU
  - 2) Applicable University fees
- c. It is mandated that candidates are required to pay a single "Total Fee" to COMEDK which includes both "TuitionFee" and "Other Fees"

## 37. HOW TO PAY FEE

| DESCRIPTION OF FEE                                                            | AMOUNT                                                                                | PAYMENT MODE                                                                                            |
|-------------------------------------------------------------------------------|---------------------------------------------------------------------------------------|----------------------------------------------------------------------------------------------------|
| a) Registration Fees                                                          | Rs. 2000/- (Non-refundable)                                                           | Online –By credit card/debit card/ Net<br>banking (Please check *Convenience<br>charges before payment) |
| <ul> <li>b) Total Fee (includes<br/>Tuition fee and<br/>other fee)</li> </ul> | As per College and Course Allotted<br>and available in the Seat Matrix<br>Information | Online –By credit card/debit card/ Net<br>banking (Please check *Convenience<br>charges before payment) |

### \*CONVIENIENCE CHARGES on TRANSACTION

| TYPE OF<br>TRANSACTION                         | CONVENIENCE CHARGES                                                                                                    | HOW TO CHECK THE CONVENIENCE<br>FEE                                                                                                    |
|------------------------------------------------|----------------------------------------------------------------------------------------------------|----------------------------------------------------------------------------------------------------|
| a) Payment using<br>Credit card/Debit<br>Cards | Convenience fee will be between<br>0.4%-1% of transaction amount<br>(depending on the card) + service<br>tax as applicable | Once you are directed to Payu Payment<br>gateway and enter your card details,<br>you will be able to see "convenience<br>charges are applicable "below the<br>"PAY" button. Click on the<br>"convenience charges are applicable"<br>to view your convenience charges |
| b) Payment using Net<br>banking                | Convenience fee will be between Rs<br>17 and Rs 25 (may vary from bank<br>to bank) + applicable service tax                | Once you are directed to Payu Payment<br>gateway and enter your card details,<br>you will be able to see "convenience<br>charges are applicable "below the<br>"PAY" button. Click on the<br>"convenience charges are applicable"<br>to view your convenience charges |
|                                                | 63 (0)                                                                                                    |                                                                                                    |

### NOTE

- i. Candidates are advised to pay the required Total Fee through their own bank account or their parents bank account only, since refund, if any, will be done to the same bank account/ card
- ii. Candidates and their parents/guardians should ensure that sufficient funds are maintained in their debit card/ credit card or Net Banking accounts with applicable per day transaction limit keeping in view the Bank holidays to avoid transaction failures. Subsequent requests for extension of time for the same will not be entertained.
- iii. Please note that the payment must be remitted in a single transaction. Therefore, check the per day transaction limit in your account with your bank and increase it, if the current limit is low.
- iv. Any other payment mode, except the above, will not be accepted under any circumstances.
- v. Candidates have to check status of transaction with their banker and by checking the decisionmaking tab in applicant login

### 38. REFUND AND FORFEITURE OF FEE

- a. Rs. 2,000/- + convenience charge paid at the time of counselling Registration is non-refundable under any circumstance including statutory reasons.
- b. If a candidate wants to cancel a seat during or after seat allotment in Round 4, entire Total Fee paid by the candidate will be forfeited and he/she may be required to pay prescribed penalty additionally.

### 39. REFUND POLICY OF TOTAL FEE

| STATUS OF CANDIDATE                                                                                                    | FEE REFUND PROCESS                                                     |
|----------------------------------------------------------------------------------------------------|------------------------------------------------------------------------|
| <ul> <li>a) Accept &amp; Freeze status after cancellation period<br/>of Round 3</li> </ul>                                             | Not applicable                                                         |
| <ul> <li>b) Candidates exercising the option of Reject&amp;</li> <li>Withdraw in Round1, Round2 and Round 3</li> </ul>                 | Total Fee paid is refundable (Convenience fees are not refundable)     |
| <ul> <li>c) Reject and Upgrade candidate of Round2 or<br/>Round 3 who did not get any seat in Round4</li> </ul>                        | Total Fee paid is refundable (Convenience fees are not refundable)     |
| <ul> <li>Reject and Upgrade candidates who clicked on<br/>'EXIT' after Round3 allotment to exit the<br/>counselling process</li> </ul> | Total Fee paid is refundable (Convenience fees are not refundable)     |
| e) During or after seat allotment in Round 4                                                                                           | There will be NO REFUND and entire Total Fee paid<br>WILL BE FORFEITED |
| f) Candidates cancelling the seats in Round1,<br>Round 2 or Round 3 Seat Cancellation period                                           | Total Fee paid will be refunded. (Convenience fees are not refundable) |

**NOTE** Refund, if applicable, will be done only to the same account/card that was used at the time of making the ONLINE fee payment initially. Refund cannot be initiated to any other account. Claims such as amount was paid by the internet cafe person, cousin, friend etc. and requesting refund in self-account will not be entertained. Therefore, the candidates are advised to pay the required total fee through their own bank account or their parent's bank account only.

# 40. SEAT CANCELLATION POLICY

- a. Any candidate, who has accepted a seat during Round1, Round2 or Round3, can cancel their seat within the time period mentioned in Counselling Schedule for Seat cancellation. Such a candidate is not eligible to participate in any of the subsequent rounds.
- b. There is no facility to cancel the seat during or after the seat allotment process in Round 4 and the candidate has to join the allotted college. Please check fee refund policy in the Refund and Forfeiture Policy section of this document.
- c. Mode of Seat Cancellation is through applicant login only and seat cancellation cannot be done through phone, email, post etc., and COMEDK reserves the right not to respond to such requests

### 41. WHEN CAN CANDIDATE CANCEL THEIR SEAT

| DESCRIPTION                                                                                         | SEAT CANCEL PERIOD                                                                                                    |
|----------------------------------------------------------------------------------------------------|----------------------------------------------------------------------------------------------------|
| a) Accept & Freeze and Accept & Upgrade seats<br>in Round1                                          | As per schedule/ deadline for seat cancellation<br>before start of Round 4. Round1 candidates can<br>cancel their seat during seat cancellation period of<br>Round1 or Round 2 (KKR seats ONLY) or Round 3                                    |
| <ul> <li>b) Accept &amp; Freeze and Accept &amp; Upgrade seats<br/>in Round2 and Round 3</li> </ul> | As per schedule/deadline for seat cancellation<br>before start of Round4. Round 1, Round2 & Round<br>3 candidates can cancel their seat during seat<br>cancellation period of Round2 (KKR approved<br>candidates only) & Round3 respectively. |
| c) Accept & Freeze candidates in Round4                                                             | No seat cancellation is accepted under any circumstances and the candidate has to join the allotted college                                                                                                    |

- d) In case a candidate wishes to cancel his/her seat, he or she has to cancel the seat during the seat cancellation period only, which will enable him/her for refund of entire Total fee paid at COMEDK level.
- e) There is no seat cancellation period during or after Round4. Any candidate allotted a seat in Round4 will have to join the college that is allotted.
- f) If a candidate whose name is in the final list, fails to join/report and continue the study in the allotted college, he/she will not only forfeit the entire tuition fee including other fees paid at COMEDK level but also be liable to pay a penalty of five times the fee.

### 42. STEPS TO CANCEL SEAT DURING SEAT CANCELLATION PERIOD

a) Only candidates interested in cancelling their seats have to follow the below steps. Please note that seat once cancelled cannot be retrieved again and it will be added to the seats made available for the subsequent round. Therefore, it is advised to exercise caution before cancelling the seat and to take consent from your parent/guardian before doing so.

| PROCESS<br>STEP<br>NUMBER | HOW TO PROCEED                                                                                                    |
|---------------------------|----------------------------------------------------------------------------------------------------|
| STEP 1                    | <ul> <li>Login to application using Laptop/desktop</li> <li>Click on Seat cancellation Tab</li> </ul>                                                                                                    |
| STEP 2                    | Click on "Seat cancellation" Button                                                                                                    |
| STEP 3                    | Verify the details in form and proceed only after understanding the implications of your<br>actions.<br>In case you would still like to seat cancel/cancel your seat,<br>Click on "Yes" Button for seat cancellation and proceed.<br>Implications: You will have no claim on the cancelled seat and you will not be eligible<br>to participate in any subsequent rounds'<br>If you do not wish to cancel your seat then click on "No" button |

| STEP 4 | If you clicked 'YES' system will ask you again "Are you sure you want to cancel your seat, since you will not be able to participate in any further rounds?" Click on "Yes" Button for seat cancellation and proceed.                          |
|--------|----------------------------------------------------------------------------------------------------|
| Step 5 | Click on "Submit" button if you are sure you want to /cancel your seat. Please note that<br>a seat once cancelled cannot be claimed by the candidate and the DECISION taken is<br>final. Hence, please BE CAREFUL before cancelling your seat. |
| Step 6 | An OTP will be sent to your Registered Mobile Number as a first step of authentication.<br>A password will be sent to your Registered Email id as a second step of authentication                                                              |
| Step 6 | Click on 'SUBMIT' button to provide confirmation of cancellation of your seat.                                                                                                    |
| Step 7 | Login again and click on "Seat cancellation" tab to view your seat cancellation confirmation. Take a print out of the same for future reference.                                                                                               |

# 43. PROCESS OF REFUND AFTER SEAT CANCELLATION

- Refund will be done only to the same account/card that was used at the time of making the ONLINE fee paymentinitially. Refund cannot be initiated to any other account.
- b) Refund for Seat Cancellation will be processed within 15 days after the completion of entire COMEDK counselling process

# 44. GENERAL RULES

- a. COMEDK's responsibility is only to ensure fair and transparent evaluation of merit followed by single window counseling. Issues and grievances, if any, subsequent to the selection of seats which is outside the purview of and not connected with the Counselling Process of COMEDK is the responsibility of the concerned college to which the candidate is allotted and the regulatory agencies.
- b. COMEDK having thus become 'functus officio' does not take any responsibility other than the issues connected with its counselling process , when once it forwards the final list of candidates based on entrance test followed by single window centralized counseling and as such the candidates and others cannot subsequently set up any grievance against COMEDK.
- c. After the final round of Counseling, the list of selected candidates would be sent to all the regulatory authorities of the Government and the Colleges concerned besides sending it to the Hon'ble Admission Overseeing Committee.

# CONSEQUENCES OF MALPRACTICES

- d. COMED-K recognizes that the examination/counseling related malpractice is a social evil that can damage society to the extent of possibly leading to a failed State. We believe that there is a chain effect of such malpractices on the educational system and the society as a whole. It is only the candidates who have studied very hard for the entrance test, and no one else and certainly not the touts and agents, who would face the adverse consequences leading to their professional life becoming totally miserable. The parents and the candidates are therefore advised to be extremely careful.
- e. COMEDK does not have any agents, liaison, admission offices, representatives or any other office/s other than the office mentioned in the website. The parents/ candidates are requested not to depend upon or deal with any person or organization/s claiming to be associated with the COMEDK activities or claiming to help with admissions. COMEDK will not be responsible for the same. www.comedk.org is the only official website of the Consortium. COMEDK is not responsible for information available on other

websites or elsewhere. COMEDK will not be responsible if any other agency claiming to be a consortium of professional institutions and using similar sounding names and logos. COMEDK will not be liable for any loss or damage that may be suffered or incurred directly or indirectly in this regard.

- f. COMEDK considers the following as some of the illustrations (not necessarily exhaustive) of malpractices:
  - i. Impersonation;
  - ii. Candidates found entertaining touts and agents
  - iii. Blocking of seats by candidates in any manner.

### 45. DISPUTES, GRIEVANCES AND MISCELLANEOUS

a) Any dispute or grievances that may arise in respect of the seat selection process and admission including the payment of fees may be addressed to studenthelpdesk@comedk.org for redressal and the language of communication, oral or written, must be only in English or Kannada.

### **46. ASSISTANCE TO CANDIDATES**

a) In case of queries, candidates are advised to go through the counselling process document and instructions/notifications on the official website of COMEDK before seeking assistance through phone/email.

| Call: 080-46671060                | Monday to Friday - 10:00 AM to 5:00 PM<br>Not operational on Saturdays, Sundays and Public<br>Holidays<br>Candidates are requested to<br>use email for queries. |
|-----------------------------------|----------------------------------------------------------------------------------------------------|
| Email: studenthelpdesk@comedk.org | Mails will be answered within 3 working days.                                                                                                    |
| Website:                          | www.comedk.org                                                                                                    |

 b) COMEDK suggests all the candidates to visit the COMEDK website regularly for all updates besides checking their communication tab in candidate login, registered email and mobile number frequently.

**NOTE** i) COMEDK reserves the rights to make appropriate changes/modifications to the above counselling selection process and the same would be notified on its website.

ii) All information provided regarding college facilities, are as per the information provided by the respective colleges, COMEDK is not responsible for the same.

## 47. ANNEXURE

#### Annexure A

### **DECLARATION (PIO/OCI CANDIDATE)**

Dear COMEDK,

I, \_\_\_\_\_ (name of the candidate) with COMEDK application number

\_\_\_\_\_am unable to submit the VTU eligibility certificate regarding my PIO/OCI status

before the last date of Document Verification.

I will take full responsibility for any consequences with regard to approval of admission that may arise in future in case I get admission into a college through COMEDK.

Signature of Candidate:

Signature of Parent:

Name of Candidate:

COMEDK Application Number:

### Annexure B

### DECLARATION (Below 17 years of Age)

Dear COMEDK,

I, \_\_\_\_\_\_ (name of the candidate) with COMEDK application number

\_\_\_\_\_ am unable to submit the required VTU eligibility certificate regarding my

lower age (below 17 years of age) before the last date of Document Verification.

I will take full responsibility for any consequences with regard to approval of admission that may arise in future in case I get admission into a college through COMEDK.

Signature of Candidate: Signature of Parent: Name of Candidate: COMEDK Application Number:

# 48.VERSION CONTROL

V1.0 Released on 07 June 2025 - This is the first version, of the Counselling Process document 2025

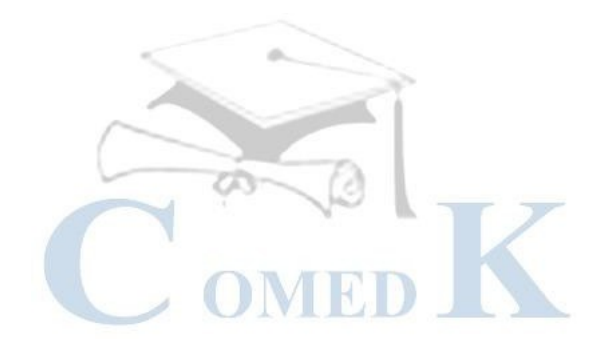